# **GEBC** App **OEM**

Homewell 2024.05

### App Customized Order Menu

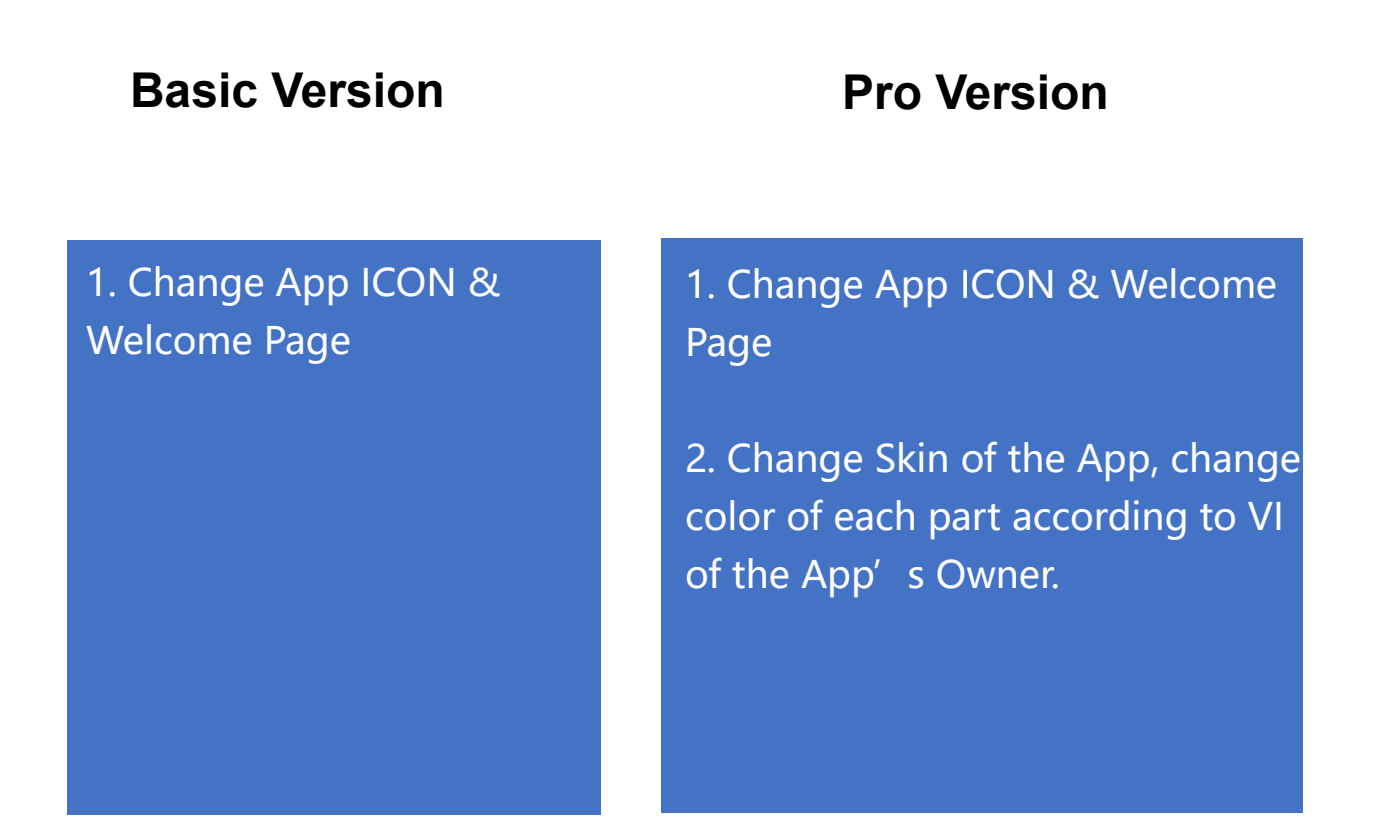

Contact your sales or send email to info@ homewllinc.net for a quotation.

# App OEM Service

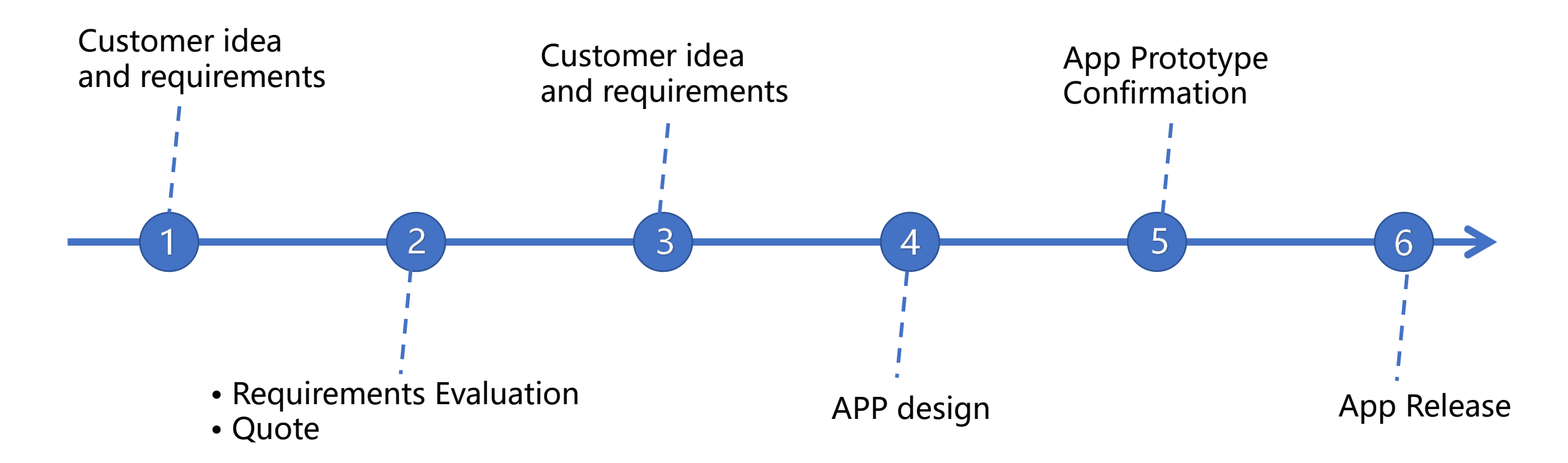

### E.g. Basic Version

|   | Name            | Description                                 | Requirements                                                                                                    |
|---|-----------------|---------------------------------------------|----------------------------------------------------------------------------------------------------|
| 1 | IOS Icon        | ICON shows in App Store                     | png/jpg format image in 8 pixel (1024*1024)                                                                          |
|   | Andorid Icon    | ICON shows in Google Play Store             |                                                                                                    |
| 2 | Welcome Page    | 1-2S the image show when you launch the App | png/jpg format image in 11 pixel,<br>For Android: 1080*1920<br>For IOS: 1284 x2778 1170 x2532<br>For ipad: 2048x2732 |
| 3 | APP Name        | The App Name shows in Stores                |                                                                                                    |
| 4 | App Description | The App Description shows in Stores         |                                                                                                    |

### **Examples**

1. Icon & 3. App Name

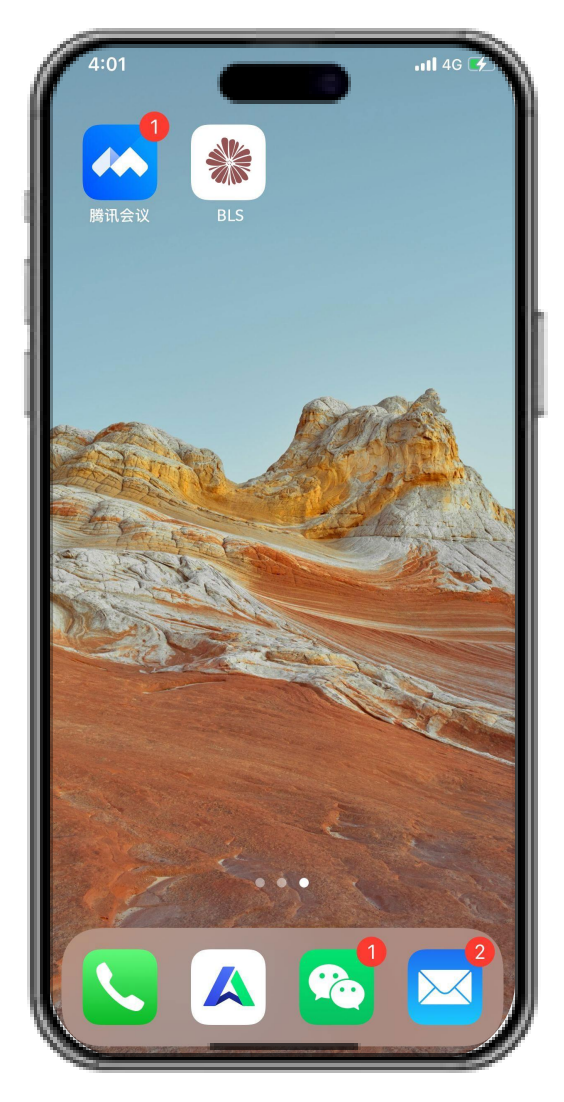

#### 2. Welcome Page

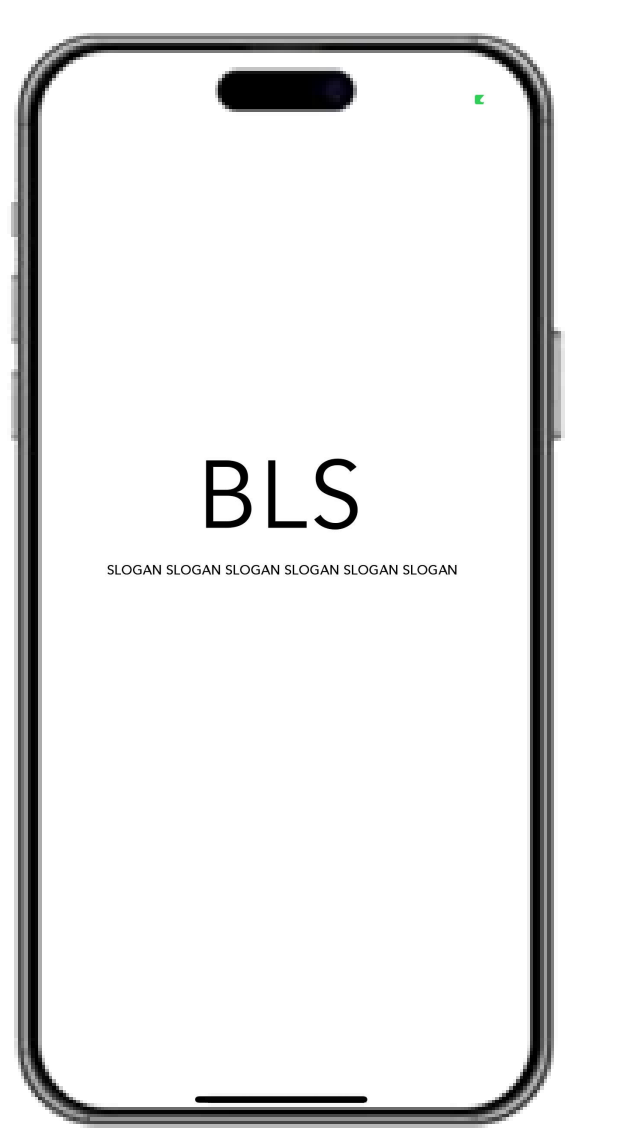

#### 4. App Description

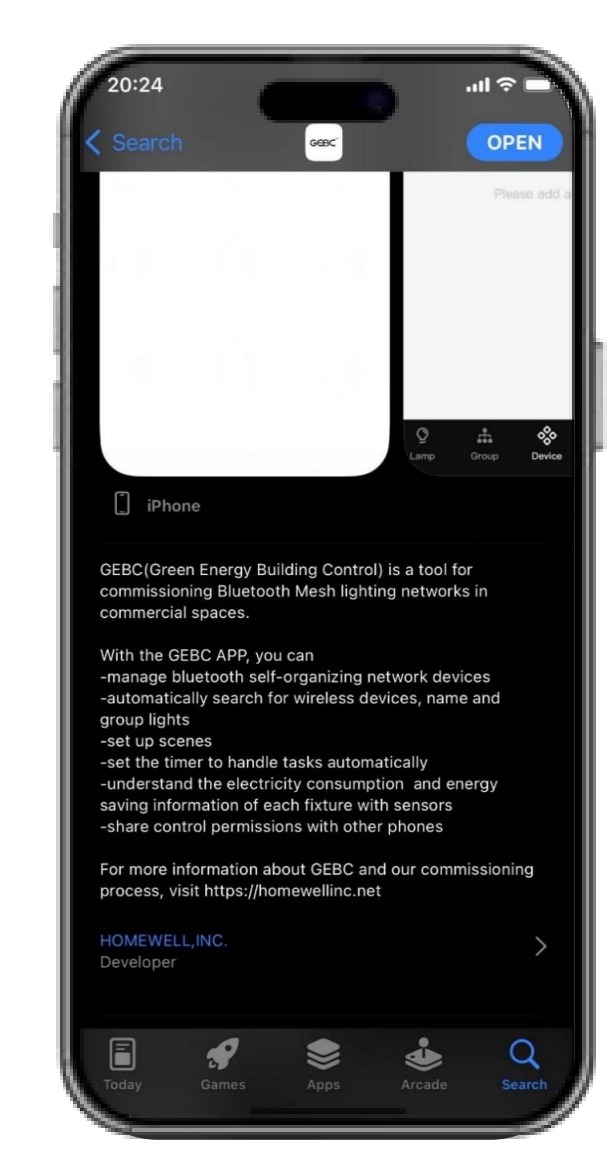

## E.g. Pro Version

|   | Name            | Description                                                           | Requirements                                                                                                    |  |
|---|-----------------|-----------------------------------------------------------------------|----------------------------------------------------------------------------------------------------|--|
| 1 | IOS Icon        | ICON shows in App Store                                               | png/jpg format image in 8 pixel (1024*1024)                                                                       |  |
|   | Andorid Icon    | ICON shows in Google Play Store                                       |                                                                                                    |  |
| 2 | Welcome Page    | 1-2S the image show when you launch the App                           | png/jpg format image in 11 pixel,<br>For Android: 1080*1920<br>For IOS: 1284 x2778 1170 x2532 For ipad: 2048x2732 |  |
| 3 | APP Name        | The App Name shows in Stores                                          |                                                                                                    |  |
| 4 | App Description | The App Description shows in Stores                                   |                                                                                                    |  |
| 5 | Color Change    | A. The Main Color, Background Color, Highlight<br>Text, Selected Icon | R:255 G:255 B:255                                                                                                 |  |
|   |                 | B. Background Color, Text Color                                       | R:15 G:15 B:15                                                                                                    |  |
|   |                 | C. Background Color, Text Color, Selected Icon                        | R:208 G:208 B:208                                                                                                 |  |
|   |                 | D. Background Color, Icon Color                                       | R:246 G:246 B:246                                                                                                 |  |
|   |                 | E. Background Color, Text Color, Icon<br>Background Color             | R:15 G:14 B:45                                                                                                    |  |

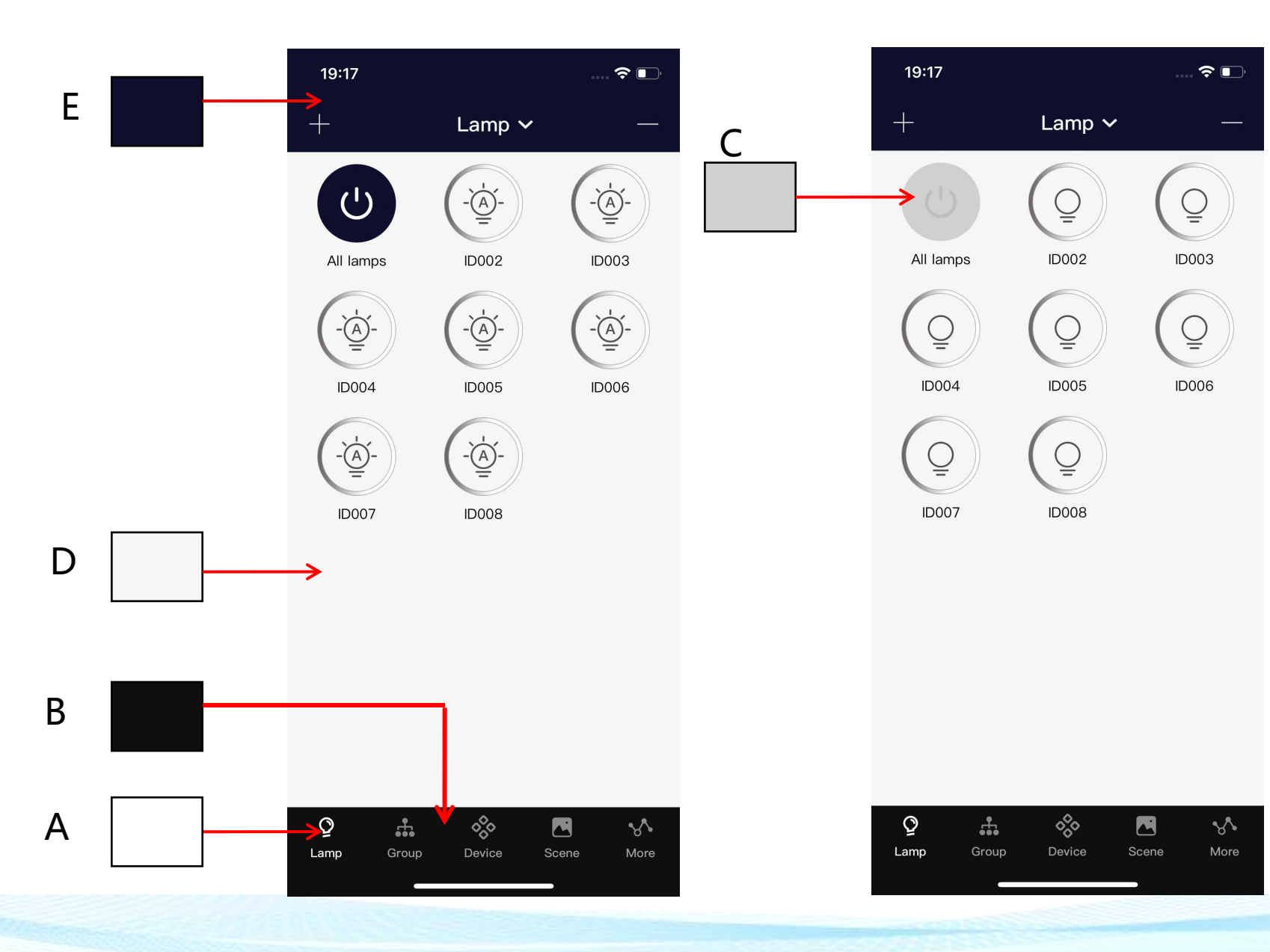

### Examples

| 1. Icon & 3. App Name | 2. Welcome Page | 4. App Description                                                                                                    |
|-----------------------|-----------------|----------------------------------------------------------------------------------------------------|
|                       |                 | 20:24   Search   Core   Core |
|                       |                 | Today Games Apps Arcade Searc                                                                                                    |

#### 5. Color Change

Q the Strong Device

Q Search

OPEN

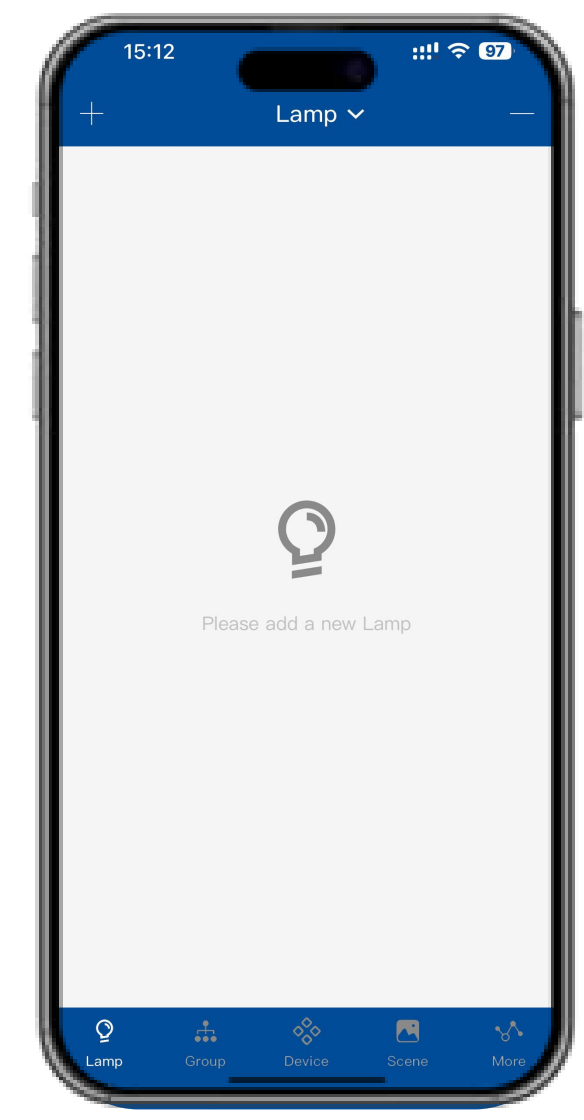